## Инструкция по смартфон-мониторингу

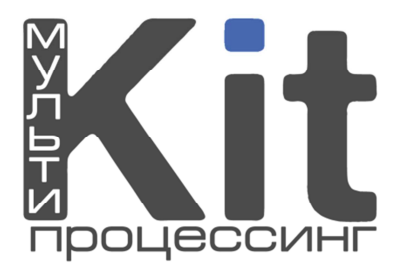

Данная инструкция предназначена для BCEX мобильных телефонов, включая Android и устройства от Apple.

- 1. Создайте персону с правами «мобильный мониторинг» (Меню «Персоны» Создать новую), там же введите логин и пароль, под которыми будете заходить в мониторинг.
- **2.** Откройте любой доступный браузер на своём телефоне и в адресной строке введите *smart.kitps.ru* (рис. 1).

| Opera Mobile                            | Aabr   |
|-----------------------------------------|--------|
| 📄 sm <mark>art.kitps.ru</mark>          | 4, abc |
| 🖺 smart.kitps.ru                        |        |
| 📄 smart.kitps.ru/Main/Index             |        |
| 🖺 smart.kitps.ru/Main/Main              |        |
| 🖺 smart.kitps.ru/Main/MonitorTerminals  |        |
| 📄 smart.kitps.ru/Main/MonitorTerminals# |        |
| 🛅 smart.kitps.ru/Main/Payments          |        |
|                                         | 0      |
| Пуск                                    | Отмена |
| Рис. 1.                                 |        |

3. В открывшемся окне введите логин и пароль из п.1 и кодовое слово (рис. 2).

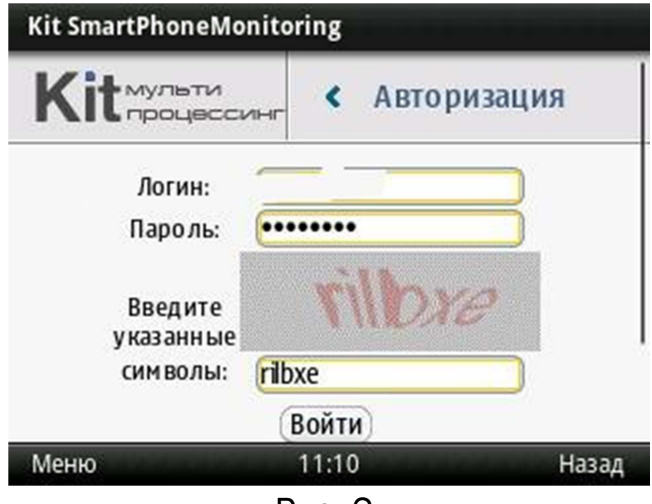

Рис. 2.

**4.** Откроется главная страница. Функционал мониторинга содержит 3 меню: «Мониторинг терминалов», «Платежи», «Касса» (рис. 3).

| Kit SmartPhoneMonitoring                   | Kit SmartPhoneMonitoring                                                                                                    |    |
|--------------------------------------------|----------------------------------------------------------------------------------------------------|----|
| Газриза                                    | 1 Нет связи с сервером 1465 минут <u>15310</u> 2640                                                                                                    | Γ  |
|                                            | И СТАТОВИ - 'Тест'<br>Нет связи с сервером 1417 минут<br>При старте программы не 0 11:28                                                                                                    |    |
| тонитор терминалов                         | <sup>2</sup> на йден 0 <u>136347</u> 💥                                                                                                    | l  |
| 🧇 Платежи                                  | з <u>- 'Евротур'</u> <u>101</u> 11:10                                                                                                    | 1  |
| 🤝 Kacca                                    | Итого: Вкл/Выкл:1/2, Купюр:217, Денег:30870<br>Суммарный итог: Вкл, Выкл:1/2, всего:3.<br>Купюр:217, Ленег:30870                                                                                                    |    |
| Меню 11:10 Назад                           | Меню 11:11 Назад                                                                                                    |    |
| Kit SmartPhoneMonitoring                   | Kit SmartPhoneMonitoring                                                                                                    |    |
| Дата:<br>от: 22.06.2012 🔅 до: 22.06.2012 🗘 | Дата Провайдер Сумма Статус Терминал<br>Номер                                                                                                    | 1  |
| Терминал:                                  | 22.06.2012 Мегафон-<br>11.03 Центр 184.00 ОК "Евротур"                                                                                                    | 1  |
| Телефон/счет:                              | 9308405275 104,00 OK ESporyp                                                                                                    | I. |
| Телефон/счет:<br>Транзакция:               | 11.03  9308405275  104,00  0К  Евротур    22.06.2012  Мегафон-<br>Центр  100,00  Проведен  102000    10:43  9208732739  92,00  0К  "Евротур"                                                                                                    |    |
| Телефон/счет:<br>Транзакция:               | 11.03  9308405275  104,00  0К  Евротур    22.06.2012  Мегафон-<br>Центр  100,00  Проведен  1022020-<br>"Евротур"    22.06.2012  МГС  100,00  Проведен  1022020-<br>"Евротур"    22.06.2012  МГС  100,00  Проведен  100,00    9:44  9105158818  92,00  0К  "Евротур"                                          |    |
| Телефон/счет:<br>Транзакция:<br>Поиск      | 11:03  9308405275  104:00  0K  Евротур    22.06.2012  Мегафон-<br>Центр  100,00  Проведен  1022000    10:43  9208732739  92,00  0K  "Евротур"    22.06.2012  МГС  100,00  Проведен  "Евротур"    9:44  9105158818  92,00  0K  "Евротур"    Итого: Платежей - 3, На сумму - 400,00 / 368,00  368,00  100,00   |    |
| Телефон/счет:<br>Транзакция:<br>Поиск р    | 11.03  9308405275  104,00  0K  Евротур    22.06.2012  Мегафон-<br>Центр  100,00  Проведен  102000-<br>"Евротур"    22.06.2012  МТС  100,00  Проведен  "Евротур"    22.06.2012  МТС  100,00  Проведен  "Евротур"    9:44  9105158818  92,00  0K  "Евротур"    Итого: Платежей - 3, На сумму - 400,00 / 368,00 |    |

Рис. З.